Lab Instruction" Assign eDiscovery Permission

- 1. From the Microsoft 365 Admin Center select Security
- 2. From Office 365 Security nd Compliance center select Permissions
- 3. Select **eDiscovery Manager** from the list of Permissions
- 4. Select Edit to the right of eDiscovery Manager
- 5. Select Choose eDiscovery Administrato
- 6. Click in the **Search** box and type Allan
- 7. Click on + Add
- 8. Scroll down and decide to select Alex instead of Allan
- 9. Click on Add
- 10. Select Done
- 11. Select Save
- 12. Select Close
- 13.